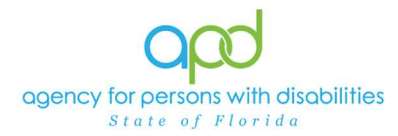

# UPDATED: How to fill out the iBudget Florida Home and Community-Based Services (HCBS) Waiver Eligibility Worksheet in iConnect

#### Introduction

The Agency for Persons with Disabilities (APD) clients who wish to participate in the iBudget Florida HCBS waiver must meet the level of care criteria for placement in an Intermediate Care Facility for Individuals with Intellectual Disabilities (ICF/IID) and must also be eligible for Medicaid under Supplemental Security Income (SSI) or Title 19 (TXIX). The iBudget Florida HCBS Waiver Eligibility Work Sheet is the document used by the agency to record the client's level of care, Medicaid eligibility, and choice for participation on the waiver.

When a client is determined eligible to receive services from APD, the Region will complete an initial determination of level of care for participation in an ICF/IID for waiver participation and placement on Pre-Enrollment, unless approved for waiver enrollment at the time of initial eligibility determination.

Once the person enrolls on the waiver, the Waiver Support Coordinator (WSC) is required to complete a HCBS Waiver Eligibility Worksheet regarding eligibility for Medicaid and waiver services every 365 days from the date it was last signed by the client/legal representative.

#### **Creating a New HCBS Waiver Eligibility Worksheet**

1. To begin, log into iConnect and set Role = WSC/CDC. Click GO.

| opd iConnect  | Welcome,<br>3/26/2024 3:08 PM | My Dashboard  Sign Out | Role | <b>~</b> 00     |
|---------------|-------------------------------|------------------------|------|-----------------|
| File Reports  |                               |                        |      |                 |
| Quick Search  | Consumers                     | ✓ Last Name            | • G0 | ADVANCED SEARCH |
| Participating |                               |                        |      |                 |
|               |                               | Y DASHBOARE CONSUMERS  |      |                 |

2. Utilize the Quick Search to navigate to the client's record.

|                                       | at 3/10/2025 2  |
|---------------------------------------|-----------------|
|                                       |                 |
| Quick Search<br>Consumers V Last Name | ADVANCED SEARCH |
|                                       |                 |

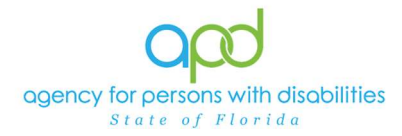

3. To add a new form, click the **Forms** tab, go to the **File** menu and click **Add Forms**.

| opd ico            | nnect          |               |             |            |               | La         | Mart<br>st Updated<br>at 3/26/ | by WSC | ners<br>12_South<br>25:52 PM | Fo        | rms | Sign    |
|--------------------|----------------|---------------|-------------|------------|---------------|------------|--------------------------------|--------|------------------------------|-----------|-----|---------|
| File Tools         | Ticklers       | Word Merg     | e           |            |               |            |                                |        |                              |           |     |         |
| Add Forms          |                | ch            |             |            |               |            |                                |        |                              |           |     |         |
| Print              |                |               |             | Consumers  |               | ~          | Last Na                        | ime    |                              |           | ~   | GO      |
|                    | □ <u>Parti</u> | cipating      |             |            |               |            |                                |        |                              |           |     |         |
|                    |                |               |             |            | 1             | IY DASHBO  | ARD                            | ONSUM  | ERS                          |           |     |         |
| Kastners, Martin ( | (209730)       |               |             |            |               |            |                                |        |                              |           |     | ,       |
|                    | Diagnosis      | Eligibility   | Medications | Auths      | Provider Docu | mentation  | Contacts                       | Cons   | umer Mod                     | Jule User | 1   |         |
|                    | Demogra        | phics Divisio | ns Consum   | er Budgets | Programs      | Provider S | elections                      | SAN    | Notes                        | Forms     | App | ointmen |
| Filtore            |                |               |             |            |               |            |                                |        |                              |           |     |         |

4. In the Please Select Type:, choose the HCBS Waiver Eligibility Worksheet.

| opd iConnect                                          | 1          |
|-------------------------------------------------------|------------|
| File                                                  |            |
| Please Select Type: HCBS Waiver Eligibility Worksheet | <b>~</b> & |

# Filling out the HCBS Waiver Eligibility Worksheet

- 1. Fill out the form.
  - a. Select the Type (Initial or Annual).
  - b. Provider/Program will need to be selected by the WSC. The field will be left blank if filled out by Pre-Enrollment.
  - c. The client's name and Social Security Number (SSN) are prepopulated on the form.
  - d. The user will need to enter the Region and Support Plan Effective Date (if the client is on the waiver, or if completing at initial time of determination, leave blank).
  - e. The SSN is required as a condition of eligibility for Medicaid benefits and is collected for administrative purposes only as authorized under law.

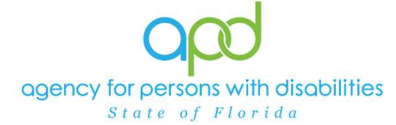

| Please Select Type: HCBS W  | Vaiver Eligibility Worksheet | ~                                       |                    |               |  |  |  |  |
|-----------------------------|------------------------------|-----------------------------------------|--------------------|---------------|--|--|--|--|
| Consumer Forms              |                              |                                         |                    |               |  |  |  |  |
| Review*                     | Annual 🗸                     |                                         | Worker *           | Clear Details |  |  |  |  |
| Review Date *               | 05/08/2019                   |                                         | Status *           | Draft 🗸       |  |  |  |  |
| Division *                  | APD V                        |                                         | Provider/Program * | ×             |  |  |  |  |
| Approved By                 |                              |                                         | Approved Date      |               |  |  |  |  |
|                             |                              |                                         |                    |               |  |  |  |  |
|                             |                              | HCBS WAIVER ELIC                        | BIBILITY WOR       | RKSHEET       |  |  |  |  |
| Client First Name:          |                              | ALL ALL ALL ALL ALL ALL ALL ALL ALL ALL |                    |               |  |  |  |  |
| Client Last Name:           |                              | S03.8635.86472                          |                    |               |  |  |  |  |
| *Social Security Number:    |                              | XXX-XX-7678 Unmask                      |                    |               |  |  |  |  |
| Region:                     |                              | Ces                                     | 2                  |               |  |  |  |  |
| Support Plan Effective Date | e:                           |                                         |                    |               |  |  |  |  |
|                             |                              |                                         |                    |               |  |  |  |  |

2. Section I. Level of Care Eligibility – Select the option that best meets the client's eligibility criteria.

|                                                                                                  | LEVEL OF CARE ELIGIBILITY                                                                                                    |
|--------------------------------------------------------------------------------------------------|----------------------------------------------------------------------------------------------------|
| The individual is an Al                                                                          | 2D client with a Developmental Disability who meets one of the following criteria and is eligible to receive services provided in an ICF/DD.                     |
| Option A: The individual's primary disability is Intellectual Disability with an intelligence of | uotient (IQ) of 59 or less.                                                                                                    |
| Option B: The individual's primary disability is Intellectual Disability with an intelligence of | uotient (IQ) of 60 to 70 inclusive and has at least one of the following handicapping conditions                                                                 |
| OR the individual's primary disability is Intellectual Disability with an intelligence quotien   | t (IQ) of 60 to 70 inclusive and the individual has severe functional limitations in at least three of the major life activities.                                |
| Option C: The individual is eligible under the category of Autism, Cerebral Palsy, Down          | Syndrome, Prader-Willi Syndrome, Spina Bifida, or Phelan-McDermid Syndrome and has severe functional limitations in at least three of the major life activities. |
| Please check all handicapping conditions and major life activities that apply.                   |                                                                                                    |
| Level of Care Eligibility:                                                                       | • 0                                                                                                    |

a. Select **Option A** if the individual's <u>primary disability</u> is Intellectual Disability with an IQ of 59 or less, as indicated on a standardized test, (as described in Rules 65G-4, F.A.C.). When selecting this option, there is no need to select Handicapping Conditions or functional limitations in Major Life Activities. If the client has a secondary disability or other mental health or medical diagnoses, navigate to the Diagnosis tab in iConnect and enter in the Diagnosis record. Handicapping Conditions and functional limitations in Major Life Activities are only required under Options B or C below.

| LEVEL OF CARE ELIGIBILITY                                                                                                  |                                            |
|----------------------------------------------------------------------------------------------------|--------------------------------------------|
| The individual is an APD client with a Developmental Disability who meets one of the following criteria and is eligible    | to receive services provided in an ICF/DD. |
| Option A: The individual's primary disability is Intellectual Disability with an intelligence quotient (IQ) of 59 or less. |                                            |

- b. Select **Option B** if:
  - The individual's <u>primary disability</u> is Intellectual Disability with an IQ of 60-70 as indicated on a standardized test (described in Rules 65G-4, F.A.C.) **AND** the individual has <u>at least one</u> of the handicapping conditions listed on the worksheet; **OR**

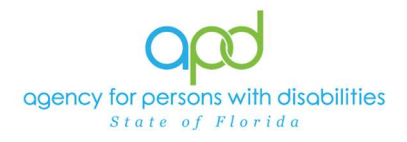

- ii. The individual's <u>primary disability</u> is Intellectual Disability with an IQ of 60-70 as indicated on a standardized test (described in Rules 65G-4, F.A.C.) **AND** the individual has severe functional limitations in <u>at</u> least three of the major life activities listed on the worksheet.
- iii. Select <u>ALL applicable</u> handicapping conditions (but <u>at least one</u>) **OR** major life activities (but <u>at least three</u>).

|   | Option A: The individual's primary disability is Intelled                                                                                                    | ual Disability with an intelligence quotient (IQ) of 59 or less.                                                            |  |  |  |  |  |  |
|---|----------------------------------------------------------------------------------------------------|----------------------------------------------------------------------------------------------------|--|--|--|--|--|--|
|   | Option B: The individual's primary disability is Intellectual Disability with an intelligence quotient (IQ) of 60 to 70 inclusive and has at least one of the following handicapping conditions                                                          |                                                                                                    |  |  |  |  |  |  |
|   | OR the individual's primary disability is Intellectual Disability with an intelligence quotient (IQ) of 60 to 70 inclusive and the individual has severe functional limitations in at least three of the major life activities.                          |                                                                                                    |  |  |  |  |  |  |
|   | Option C: The individual is eligible under the category of Autism, Cerebral Palsy, Down Syndrome, Prader-Willi Syndrome, Spina Bifida, or Phelan-McDermid Syndrome and has severe functional limitations in at least three of the major life activities. |                                                                                                    |  |  |  |  |  |  |
|   | Please check all handicapping conditions and major                                                                                                    | fe activities that apply.                                                                                                   |  |  |  |  |  |  |
|   | Level of Care Eligibility:                                                                                                    | Option B. •                                                                                                    |  |  |  |  |  |  |
|   | I certify that I have documentation of the DD Diagnosis on file *                                                                                                    | v                                                                                                    |  |  |  |  |  |  |
|   | Handicapping Conditions                                                                                                    | Ambulatory Deficits<br>Autism<br>Behavior Problems<br>Cerebral Palsy<br>Chronic Health Problems<br>Down Syndrome            |  |  |  |  |  |  |
| - | Major Life Activities                                                                                                    | Capacity for Independent Living<br>Learning<br>Mobility<br>Self Care<br>Self Direction<br>Understanding and Use of Language |  |  |  |  |  |  |

- c. Select Option C if:
  - i. The individual is eligible under the category of one of the following disabilities **AND** the individual has severe functional limitations in at least three of the major life activities (must select at least three major life activities, or more if applicable):
    - 1. Autism
    - 2. Cerebral Palsy
    - 3. Down Syndrome
    - 4. Prader-Willi Syndrome
    - 5. Spina Bifida
    - 6. Phelan-McDermid Syndrome

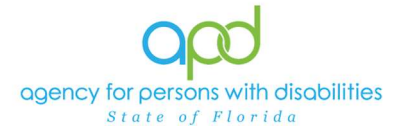

### iBudget Florida Home and Community-Based Services (HCBS) Waiver Eligibility Worksheet in iConnect Job Aid

| Option A: The individual's primary disability                                                       | is Intellectual Disability with an intelligence quotient (IQ) of 59 or less.                                                                                                    |  |  |  |  |  |  |
|----------------------------------------------------------------------------------------------------|----------------------------------------------------------------------------------------------------|--|--|--|--|--|--|
| Option B: The individual's primary disability                                                       | Option B: The individual's primary disability is Intellectual Disability with an intelligence quotient (IQ) of 60 to 69 inclusive and has at least one of the following handicapping conditions                                |  |  |  |  |  |  |
| OR the individual's primary disability is Intell<br>major life activities.                          | R the individual's primary disability is Intellectual Disability with an intelligence quotient (IQ) of 60 to 69 inclusive and the individual has severe functional limitations in at least three of the najor life activities. |  |  |  |  |  |  |
| Option C: The individual is eligible under the<br>functional limitations in at least three of the r | category of Autism, Cerebral Palsy, Down Syndrome, Prader-Willi Syndrome, Spina Bifida, or Phelan-McDermid Syndrome and has severe<br>major life activities.                                                                   |  |  |  |  |  |  |
| Please check all handicapping conditions ar                                                         | id major life activities that apply.                                                                                                    |  |  |  |  |  |  |
| Level of Care Eligibility:                                                                          | Option C. 🗸                                                                                                    |  |  |  |  |  |  |
| I certify that I have documentation of the DD Diagnosis on file*                                    | Yes                                                                                                    |  |  |  |  |  |  |
| Handicapping Conditions                                                                             | Ambulatory Deficits<br>Autism<br>Behavior Problems<br>Cerebral Palsy<br>Chronic Health Problems<br>Down Syndrome                                                                                                    |  |  |  |  |  |  |
| Major Life Activities                                                                               | Capacity for Independent Living<br>Learning<br>Mobility<br>Self Care<br>Self Direction<br>Understanding and Use of Language                                                                                                    |  |  |  |  |  |  |

- 3. Section II. Medicaid Eligibility Determine if the client already has Medicaid.
  - a. If the client already has Medicaid, the Medicaid number will automatically appear in iConnect via the FMMIS Interface. Then, select **No** in response to the question, "Has the Individual been referred for Medicaid eligibility?"

| Medicaid Number:                                           |    | S |
|------------------------------------------------------------|----|---|
| Has the Individual been referred for Medicaid eligibility? | No |   |

 b. If the client does not have Medicaid, select Yes in response to the question: "Has the Individual been referred for Medicaid eligibility?" In doing so, three additional required fields will appear. To return to the form to enter additional information at a later date, the user must save the form in "Pending" status.

| Has the Individual been referred for Medicaid eligibility? | Yes 🗸    |
|------------------------------------------------------------|----------|
| Referred for Medicaid Eligibility Date:*                   |          |
| Medicaid Eligibility Results:*                             | <b>~</b> |
| Medicaid Determination Date:*                              |          |

4. Section III. Eligibility Determination - Regional Staff (if initial) or WSC (if annual) must select the option corresponding to the client's Level of Care Eligibility. This section is required and shall never be left blank.

| Check the correct statement:                                                                                   |  |
|----------------------------------------------------------------------------------------------------|--|
| Individual has met Level of Care Eligibility, has a<br>Medicaid number and is eligible for waiver<br>services: |  |
| Individual has not met the Level of Care Eligibility and therefore is not eligible for waiver services:        |  |

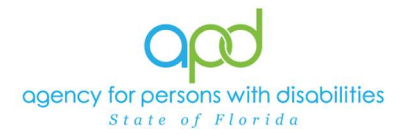

5. Section IV. Choice – This section must be completed by the client/legal representative. The Regional Staff (if initial) or WSC (if annual) must not check the boxes in this section, unless the client (or legal representative) is present at the time of completion and conveys their wishes to the person completing the form. The client/legal representative must select one of the two options, attesting to the fact that they received an explanation regarding the iBudget Florida HCBS Waiver, and choosing either to receive community-based supports and services through the waiver or institutional services provided in an institutional setting.

Caution: Once the worksheet has been saved in **Complete** status, it cannot be updated again. Please review for completeness and accuracy before saving, executing the Word Merge, and printing for signatures.

|                                                                                                    | CHOICE |
|----------------------------------------------------------------------------------------------------|--------|
| Only to be completed at the time of initial Waiver<br>enrollment and every 365 days thereafter. I have<br>received an explanation of home and community-<br>based services.    |        |
| Choose one of the following:                                                                                                    |        |
| I have been offered waiver services, and I choose<br>to receive community-based supports and<br>services. I understand that I have a choice of<br>enrolled eligible providers. |        |
| I choose to receive institutional services and prefer<br>services to be provided in an institutional setting.                                                                  |        |

6. The status of the form must be set to the **Complete** status and go to **File** and select **Save Forms**.

| opd iCom            | nect              |         |                  |              |
|---------------------|-------------------|---------|------------------|--------------|
| File                |                   |         |                  |              |
| Copy Shared Respons | se vility Worksho | et v S  |                  |              |
| Spell Check         | ald               |         |                  |              |
| Save Forms          | Sid               |         |                  |              |
| Save and Close Form |                   |         | Worker *         | Baer, Sylvia |
| Print               |                   |         |                  | Details      |
| Close Forms         |                   |         | Status *         | Complete 🗸   |
| Division *          | APD 🗸             |         | Provider/Program |              |
| Approved By         | Baer, Sylvia      | Details | Approved Date    | 03/27/2025   |

7. Once saved, the Word Merge option will appear. Navigate to **Word Merge** and click **HCBS Waiver Eligibility Work Sheet**.

| q                 | od iCon                      | inect                              |
|-------------------|------------------------------|------------------------------------|
| File              | Reports                      | Word Merge                         |
| HCBS V            | Vaiver Eng                   | HCBS Waiver Eligibility Work Sheet |
| An aster<br>Consu | risk (*) indica<br>mer Forms | tes a required field               |

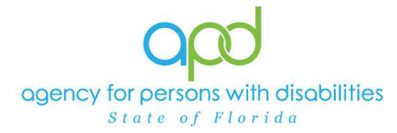

8. Print the form in order to get the required signatures.

| Oped iConnect                                                                                                    |                                                                                      |                 |              |                                                 | Martin Kastners<br>3/28/2025 11:50 AM | HCBS Waiver Eligibility Work Sheet                   |
|----------------------------------------------------------------------------------------------------|--------------------------------------------------------------------------------------|-----------------|--------------|-------------------------------------------------|---------------------------------------|------------------------------------------------------|
|                                                                                                    |                                                                                      |                 |              |                                                 |                                       |                                                      |
|                                                                                                    | Preview (read-only)<br>This is a preview of your merge document and is not editable. |                 |              |                                                 |                                       |                                                      |
| Generate Merge Document<br>Click the "Open Document" button to open<br>the Merge Document for editing.                                  | ≡ WordMergel                                                                         | PDFPreview.ashx | 1 / 1        | - 100% +                                        | ্ৰ গ                                  | ۲ 🕀 :                                                |
| Open Document                                                                                                    |                                                                                      |                 |              |                                                 |                                       | <b>i</b> Budget Flor                                 |
| Save to Note<br>If no changes have been made to the<br>Merge Document, click "Save to Note".<br>The current word merge template will be |                                                                                      |                 |              | iBudget                                         | t Florida HCBS                        | S Waiver Eligibility Work Sheet                      |
| uploaded to a note record with the merge<br>fields populated.                                                                           |                                                                                      |                 | Name: Mart   | tin Kastners                                    |                                       | SS#: 111-11-1785                                     |
| Save to Note                                                                                                    | -                                                                                    |                 | Region: CE   | NTRAL                                           |                                       | Support Plan Effective Date: 03/28/2025              |
|                                                                                                    |                                                                                      | 1               | I.<br>The in | Level of Care Eligib<br>dividual is an APD clie | ility:<br>ant with a Developme        | ntal Disability who meets one of the following crite |

- 9. Once the form has been signed by all the appropriate parties, the Regional staff (if initial) or WSC (if annual) must scan, upload, and save it to a Note in iConnect.
  - a. Note Type = Waiver Enrollment
  - b. Note Sub-Type = Signed Waiver Eligibility Worksheet
  - c. Status = Complete
  - d. Attachment = Signed HCBS Waiver Eligibility Worksheet
  - e. File and Save and Close Note

|                                                                                          | 3/20/2023 2123 PM                         |  |
|------------------------------------------------------------------------------------------|-------------------------------------------|--|
| File Tools                                                                               |                                           |  |
| Division *                                                                               | APD V                                     |  |
| Note By *                                                                                | Baer, Sylvia 🗸                            |  |
| Note Date *                                                                              | 03/28/2025                                |  |
| Program/Provider *                                                                       | WSC Qualified Organization 2022 V Details |  |
| Note Type *                                                                              | Waiver Enrollment                         |  |
| Note Sub-Type                                                                            | Signed Waiver Eligibility Worksheet       |  |
| Description                                                                              | Annual LOC Review for Waiver Eligibility  |  |
|                                                                                          |                                           |  |
| Note                                                                                     |                                           |  |
| Note<br>Status *                                                                         | Complete v                                |  |
| Note<br>Status *<br>Date Completed                                                       | Complete<br>03/28/2025                    |  |
| Note<br>Status *<br>Date Completed<br>Attachments                                        | Complete V<br>03/28/2025                  |  |
| Note<br>Status *<br>Date Completed<br>Attachments<br>Mod Attachment                      | Complete                                  |  |
| Note<br>Status *<br>Date Completed<br>Attachments<br>Add Attachments<br>Attachments Grid | Complete  03/28/2025                      |  |

Note: The effective date of completion is the date the form was signed by the client/legal representative.